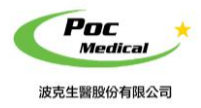

使用指南

# 操作手册

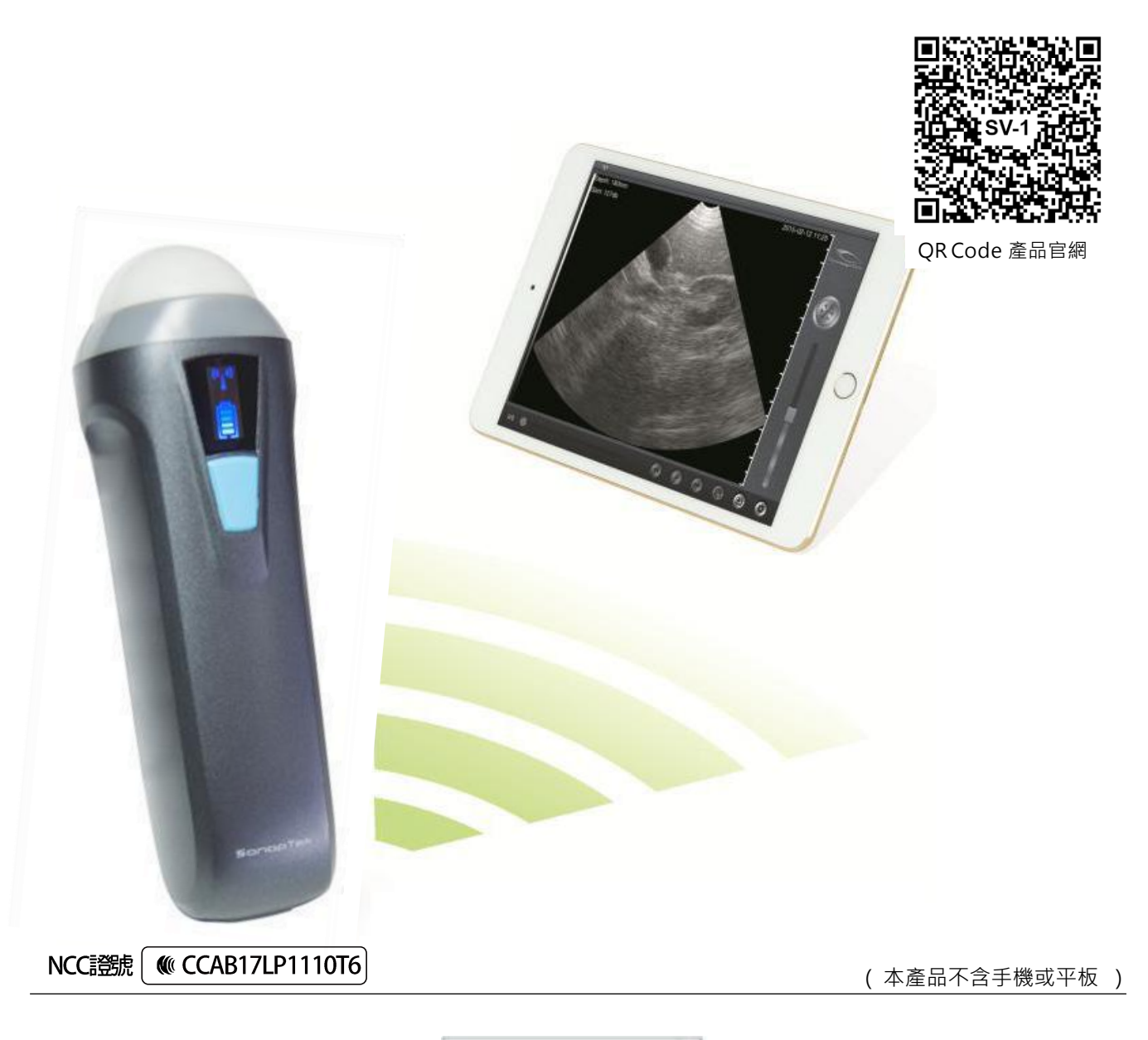

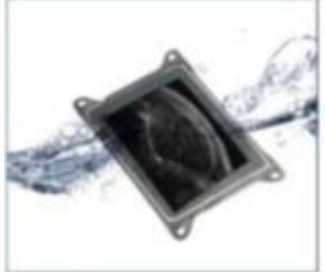

iPad 防水袋(選配) (颜色以現貨為主)

~

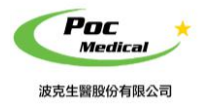

使用指南

# 第一節 簡介

SV-1 超音波測孕器(以下簡稱本產品) 採用最新無線數據傳輸技術,是最新一代動物超音波成像設備。

主要應用於豬或羊...等動物妊娠(懷孕)檢測,由超音波影像處理、電源管理和與主機間無線傳輸裝置整合而成。不同於傳統超音波的有線設備,本產品電子探頭可透過Wi-Fi 連結 iPad 或手機等連線裝置 (iOS 和 Android 都可用),直接於 App「SmartVUS」上操作,讓您工作時不會再受到傳統超音波接線的干擾。

再次感謝您購買本產品,請在開始操作設備前仔細閱讀。

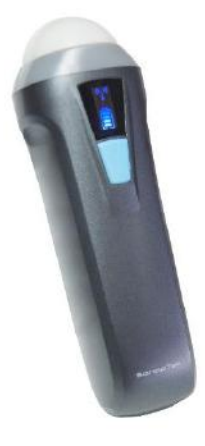

(圖 1-1) SV-1 超音波測孕器(WiFi 無線) 系統

## 1.1 產品規格

連線裝置:iOS或Android (建議使用iOS)(手機/平板 - 不包含在產品項目清單中)
探頭型式:扇形機械 (掃描角度 80°)
探頭頻率:3.5 MHz
掃描深度:100-180 mm
灰 階:256級
影像模式:B模式
電池續航力:5小時
尺寸:140 x 45 x 40 mm
重量:<200 g</li>

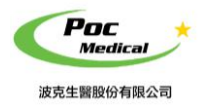

使用指南

# 第二節 入門

**為保護您的安全**,請在供電或操作系統之前,完整閱讀安全說明。

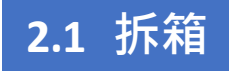

打開包裝前,請注意運輸包材外部有無任何明顯破損。

## 表 2-1 SV-1 超音波測孕器 - 項目清單

| 項目          | 包含 |
|-------------|----|
| SV-1 超音波測孕器 | V  |
| USB 充電線     | V  |
| 腕帶          | V  |
| 操作手冊        | V  |
| iPad 防水袋    | 選配 |

拆箱後請檢查品項 (見表 2-1) 有無缺件或明顯破損。若運輸過程中造成任何缺損,請立即與 我們聯絡。

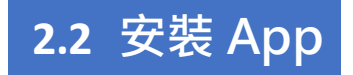

如果您的連線裝置尚未安裝「SmartVUS」應用程序, 請至 <u>App Store</u> 或 <u>Google Play 商店</u> 搜尋「SmartVUS」,即可免費下載及安裝。

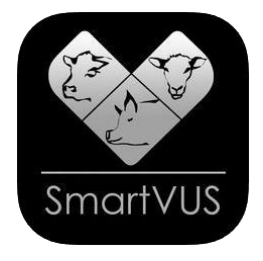

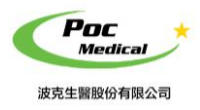

使用指南

# 2.3 設備操作

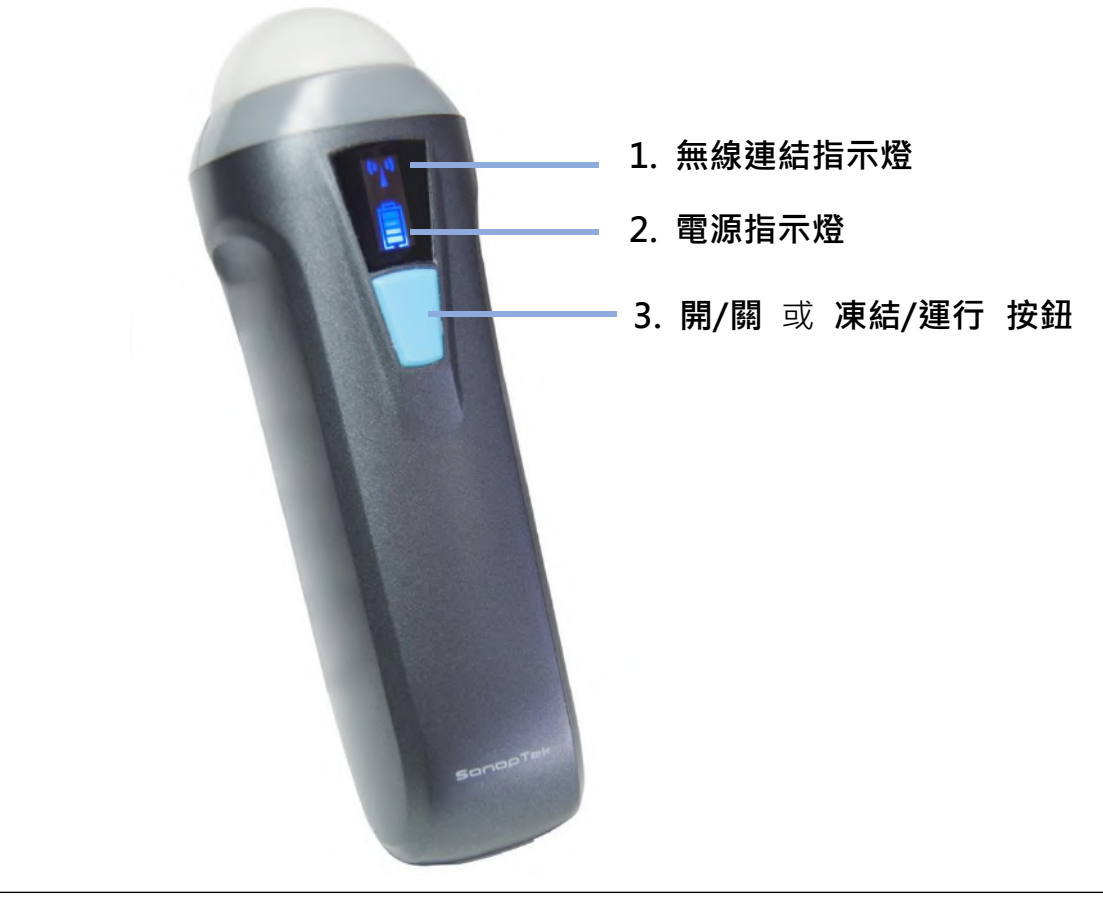

(圖 2-1) SV-1 超音波測孕器 (WiFi 無線)

無線連結指示燈與電源指示燈,需在本產品開機後才會顯示。

- **開啟電源**:按壓開/關機按鈕,將本產品開機後,電源指示燈將亮起。
- 電源容量:電源指示燈有四個格點表示電池容量。(充電將在第四節中描述)
- wi-Fi 連接:開機後幾秒鐘, Wi-Fi 無線連結指示燈會閃爍,表示本產品已準備好與連線裝置進 行連結。
- 關閉電源:長按(開/關機)按鈕後可將本產品關機,電源指示燈也會熄滅。

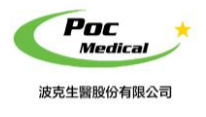

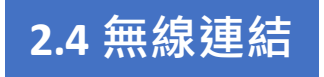

按 SV-1 上按鈕開機 (Wi-Fi 無線符號會閃爍)

當本產品前述完成操作等待無線連結時,將連線裝置的 Wi-Fi 開啟(若沒有開啟)並尋找本產品的無線網路名稱(SSID), SSID 顯示如 "SV-2 CMBFCA001(視 SV-1 序號而定)", "SV"之後的編碼表示生產序號。生產序號標示於本產品外殼,生產序號的格式如 "WAPBGGA001", 此生產序號即為 Wi-Fi 密碼,密碼請以 英文小寫 輸入。

連接 Wi-Fi 後,無線連接指示燈閃爍速度會加快。啟動 App「SmartVUS」當本產品與連線裝置 連結成功後,連結指示燈將長亮不再閃爍。運行 App 時,探頭的(SSID)將會顯示在主螢幕的 左上角位置。

### 安卓手機 連結示範

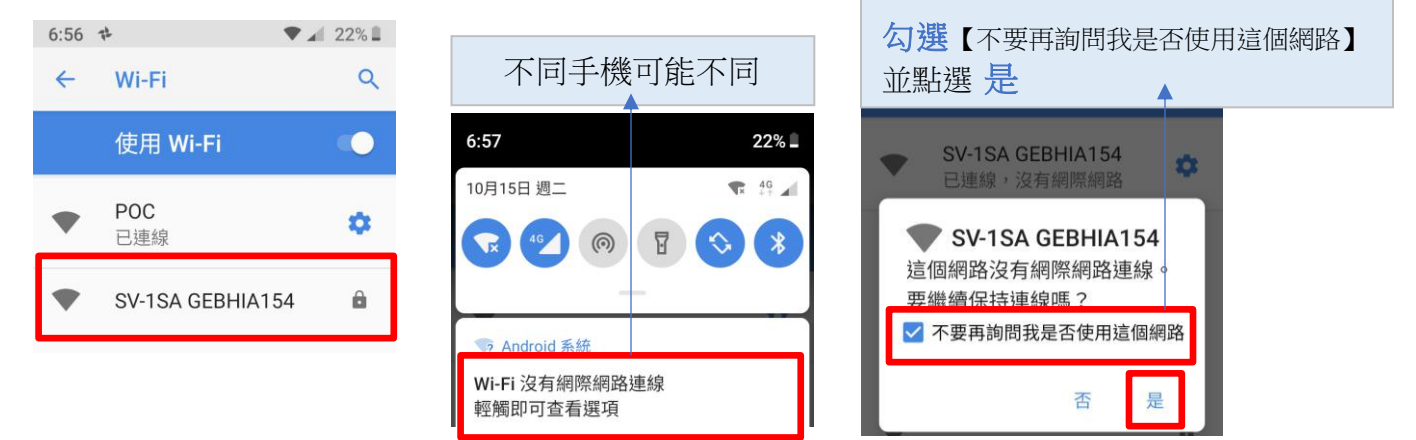

## 安卓手機 權限設定

開啟手機 App「SmartVUS」如遇權限需求。請全部點選允許。 【作業系統 Android 9 以上版本 手機定位需打開】

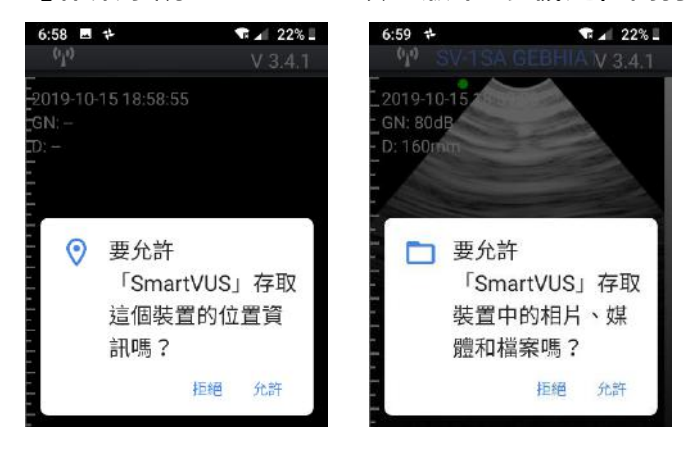

此時,全部無線連接步驟已全完成。於下一章節中我們將介紹如何操作設備進行超音波診斷。

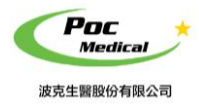

使用指南

# 第三節 App 操作

該 App 可在 iOS (蘋果) 或 Android(安卓) 連線裝置系統操作,此說明主要針對 iPad 蘋果系統 進行說明。於安卓系統的操作基本相同,只有文件導出功能略有差異,請參照 3.6.2 與 3.6.3

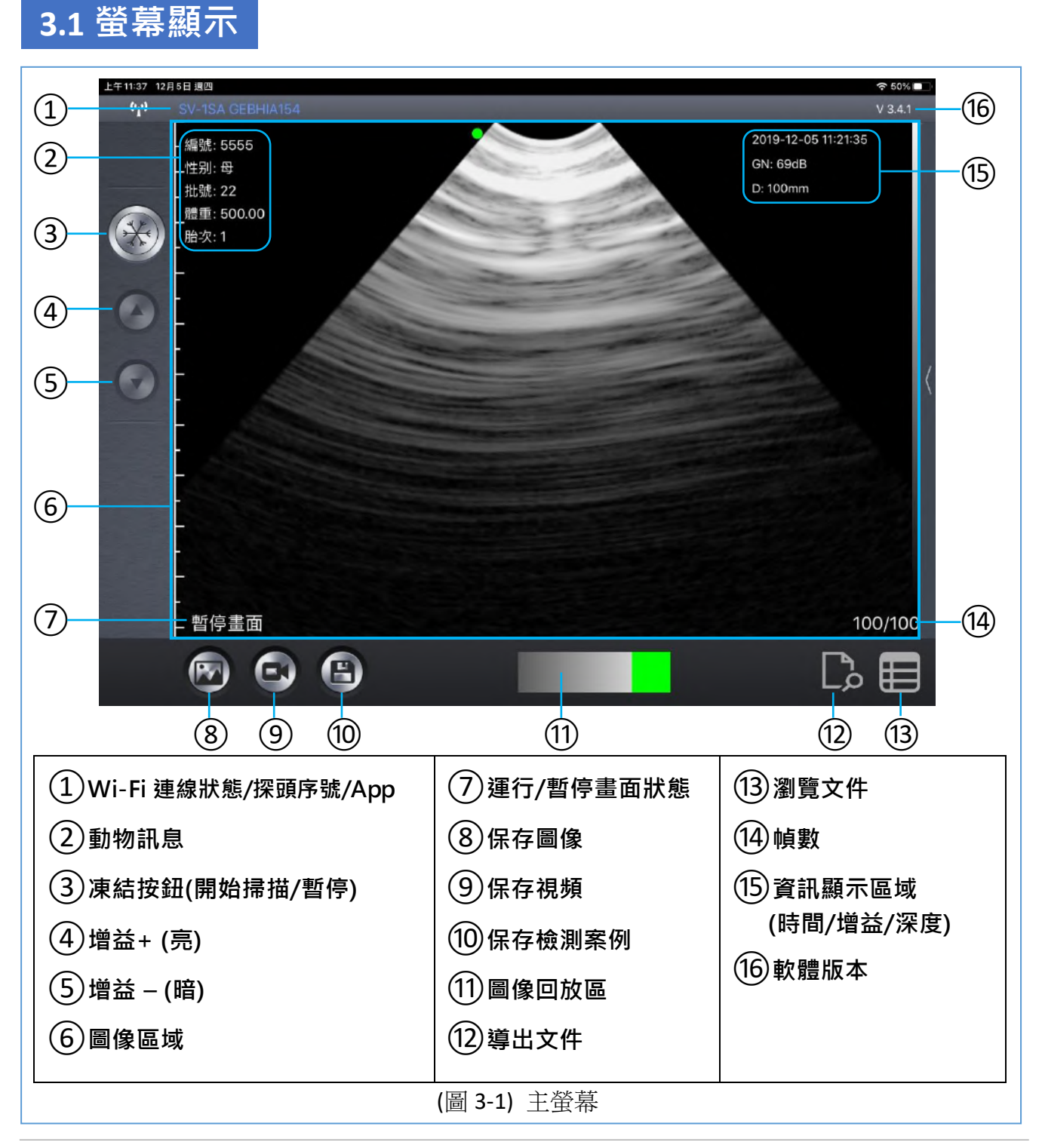

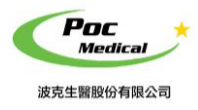

本產品與連線裝置正確連結後,開啟 App 螢幕上即可顯示影像,如前頁主螢幕 (見圖 3-1)。 (首次啟動 App 時不會有影像)

"①Wi-Fi連線狀態"顯示正在連結 Wi-Fi 的超音波 SSID (探頭序號)。

輕觸主螢幕 "③ 凍結按鈕" 可運行或暫停畫面,此按鈕與探頭上的藍色按鈕功能相同。

## 3.2 掃描準備

Т

#### 3.2.1 動物訊息

輕觸主螢幕 "②動物訊息" 文字區塊,系統會跳出動物訊息視窗可填寫資料 (見圖 3-2)。

| 上午11:36 12月<br>(い) | 15日週四<br>SV-1SA ()ERH14          | 154  |        |    |   |       | _  | <del>হ</del> ়5<br>V 3 | 0% |
|--------------------|----------------------------------|------|--------|----|---|-------|----|------------------------|----|
|                    | - 編號: 5555<br>_性别: 母             |      |        |    |   | ?     |    | 選擇動物種類                 |    |
|                    | . 批號: 22<br>_體重: 500.00<br>胎次: 1 | 取消   |        | 4  | 7 |       | 確認 | 100mm                  |    |
| 0                  |                                  | 編號:  | 5555   |    | 批 | ;號: 2 | 2  |                        |    |
| ~                  | -                                | EID: |        |    |   |       |    |                        |    |
| 0                  |                                  | 體重:  | 500.00 | kg | 用 | 3次: 1 |    |                        | <  |
|                    |                                  | 性别:  | f      | ₽  | 公 |       |    |                        |    |
|                    | _<br>-<br>- 暫停畫面                 |      | _      | 新  | 建 | _     |    | 100/1                  | 00 |
|                    | 🔊 🤄                              |      |        |    |   |       |    | C. f                   |    |

(圖 3-2) 動物訊息

## 動物訊息 視窗操作

輕觸視窗上方的動物圖,可選擇動物種類。

EID 耳標號碼,探頭可讀取 FDX-B 標準電子耳標並顯示號碼,讀取位置在探頭背面尾部。 點擊確認使用輸入 ID,點擊新建可新建新的 ID。

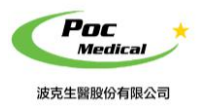

#### 3.2.2 增益和深度

#### 增益設定

運行時,輕觸主螢幕 "③**凍結按鈕**",長按按鈕 "④增益+(亮)"或 "⑤增益-(暗)"可調整 影像增益在 30-105 dB 之間。

當圖像在"⑥圖像區域"上顯示時,增益數值在主螢幕"⑮資訊顯示區域"也會同時顯示圖 像日期和時間、影像掃描深度與影像增益。

當超音波運行(解凍狀態)時,呈像狀態將顯示為"運行",反之則顯示為"暫停畫面(凍結狀態)"。

#### 深度設定

超音波影像之 **掃描深度** 可直接上/下滑動螢幕在 100-180mm 之間調節檢測深度進行調整, 深度數值顯示在主螢幕 "15資訊顯示區域"。

當影像凍結(暫停畫面)時,標籤 "(1),幀數" 顯示重播影像總幀數與目前影像之幀數。

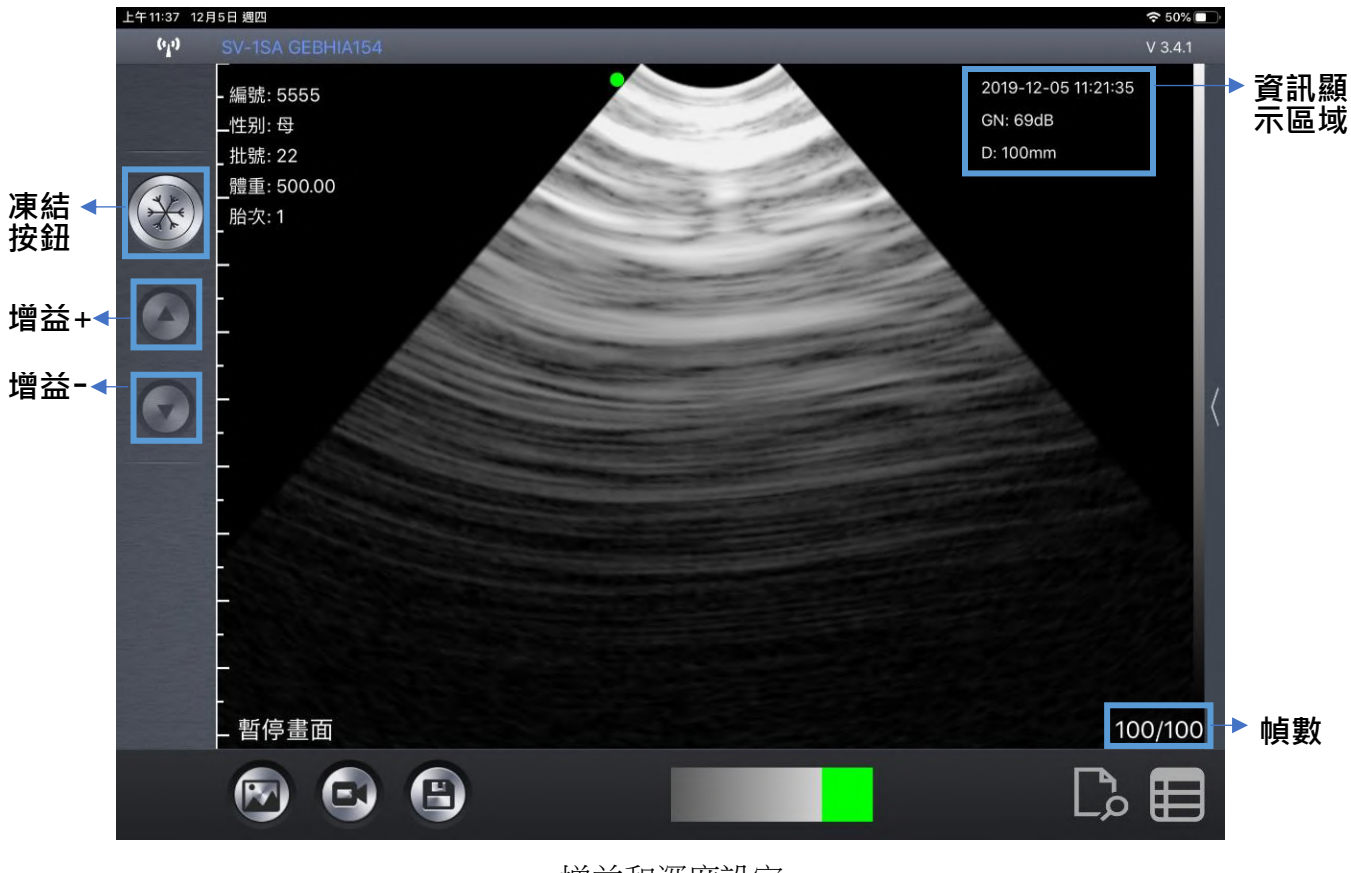

增益和深度設定

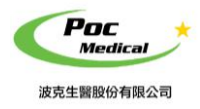

### 3.2.3 無線頻道設置

無線信號默認設置是頻道 13。通常情況下此通道無需設置。

### 無線頻道 視窗操作

如需要設置,輕觸主螢幕 SSID,系統會跳出設置信號視窗,上下滑動頻道編號可設置新的頻道 (見圖 3-3)。

選定設置頻道,點觸關閉取消設置。

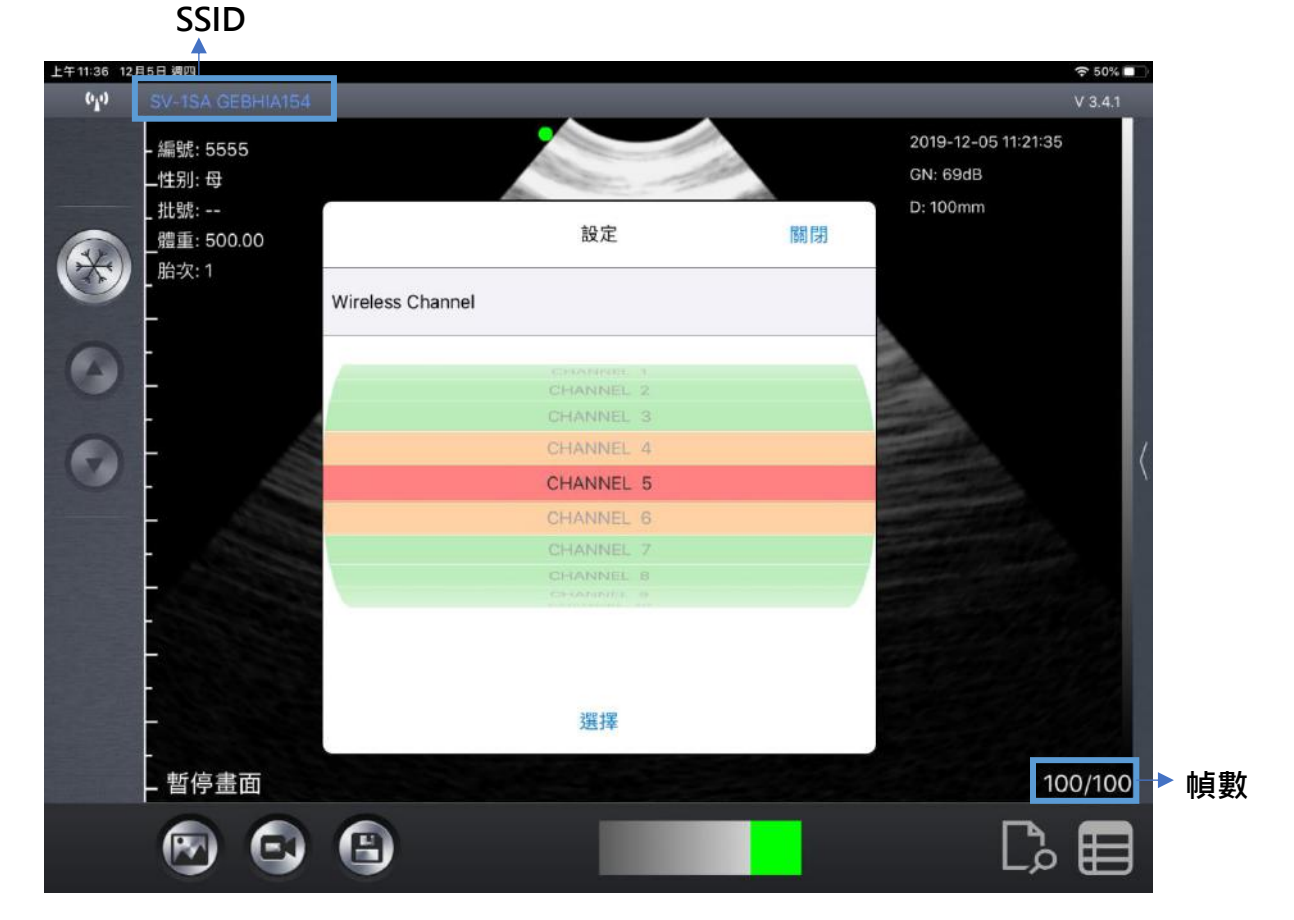

(圖 3-3) 無線頻道設置

## 3.3 掃描

一切準備工作就緒,輕觸 "③凍結按鈕"或探頭藍色按鈕 解凍探頭, App 主螢幕左下角的狀態顯示為運行。

探頭運行 10 秒 後會自動形成 100 幀的錄像,凍結探頭後左右滑動 "⑪圖像回放區" 逐一回 放 100 幀圖像,圖像編號在主螢幕 "⑭幀數"顯示。

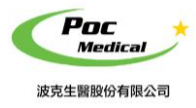

使用指南

## 3.4 保存圖像、錄像及檢測案例

當取得合適的影像時,凍結探頭,左右滑動"**①圖像回放區**"滑動至需要保存的圖像, 輕觸"**⑧保存圖像**"保存該圖像至相簿,保存的圖像可在設備的相簿中查看。 輕觸"**⑨保存視頻**"保存整個圖像至相簿,保存的錄像可在設備的相簿中查看。 輕觸"**⑩保存檢測案例**"保存整個檢測案例,保存之前需要設置妊娠(懷孕)狀態,

跳出視窗可選擇 已孕/空懷/其他,並保存改案例。(見圖 3-4)

| 下午1:13 12月           | 5日 週四                                                     |          |           |         |        |      |                         | 奈 43% ■                        |
|----------------------|-----------------------------------------------------------|----------|-----------|---------|--------|------|-------------------------|--------------------------------|
| (• <mark> </mark> •) |                                                           |          |           |         |        |      |                         | V 3.4.1                        |
|                      | - 編號: 555<br>_性别: 母<br>_ 批號: 22<br>_體重: 500<br>_<br>胎次: 1 | 55       |           |         | Less C |      | 2019-<br>GN: 6<br>D: 10 | -12-05 11:43:01<br>99dB<br>0mm |
| -                    |                                                           |          |           |         | 妊娠狀態   |      | 6.                      |                                |
|                      |                                                           | lin.     | E         | 孕       | 空懷     | 其他   |                         |                                |
|                      |                                                           |          | 備註:       |         |        |      |                         |                                |
|                      |                                                           |          |           | 保存      |        | 取消   |                         |                                |
|                      |                                                           |          |           |         |        |      |                         |                                |
|                      | - 暫停畫                                                     | 面        |           |         |        |      |                         | 100/100                        |
|                      |                                                           | C        | B         |         |        |      |                         | C,                             |
|                      | +                                                         | •        | •         | (圖 3-4) | 妊娠(懷2  | 孕)狀態 | ↓<br>↓                  |                                |
|                      | 保存<br>圖像                                                  | 保存<br>視頻 | 保存<br>檢測案 | 例       |        |      | 圖像回放區                   | 5                              |

保存案例後,

該案例的所有訊息,如 ID、EID、檢測時間、圖像、錄像都會一併保存。保存內容可再編輯。

保存案例時 · ID 必須輸入該 App 可保存 400 個案例 · 保存更多會自動覆蓋之前案例

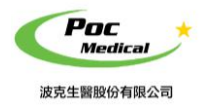

使用指南

## 3.5 瀏覽文件 & 再編輯

輕觸 "③瀏覽文件" 瀏覽已保存案例文件,所有保存的案例會跳出視窗 (見圖 3-5)。

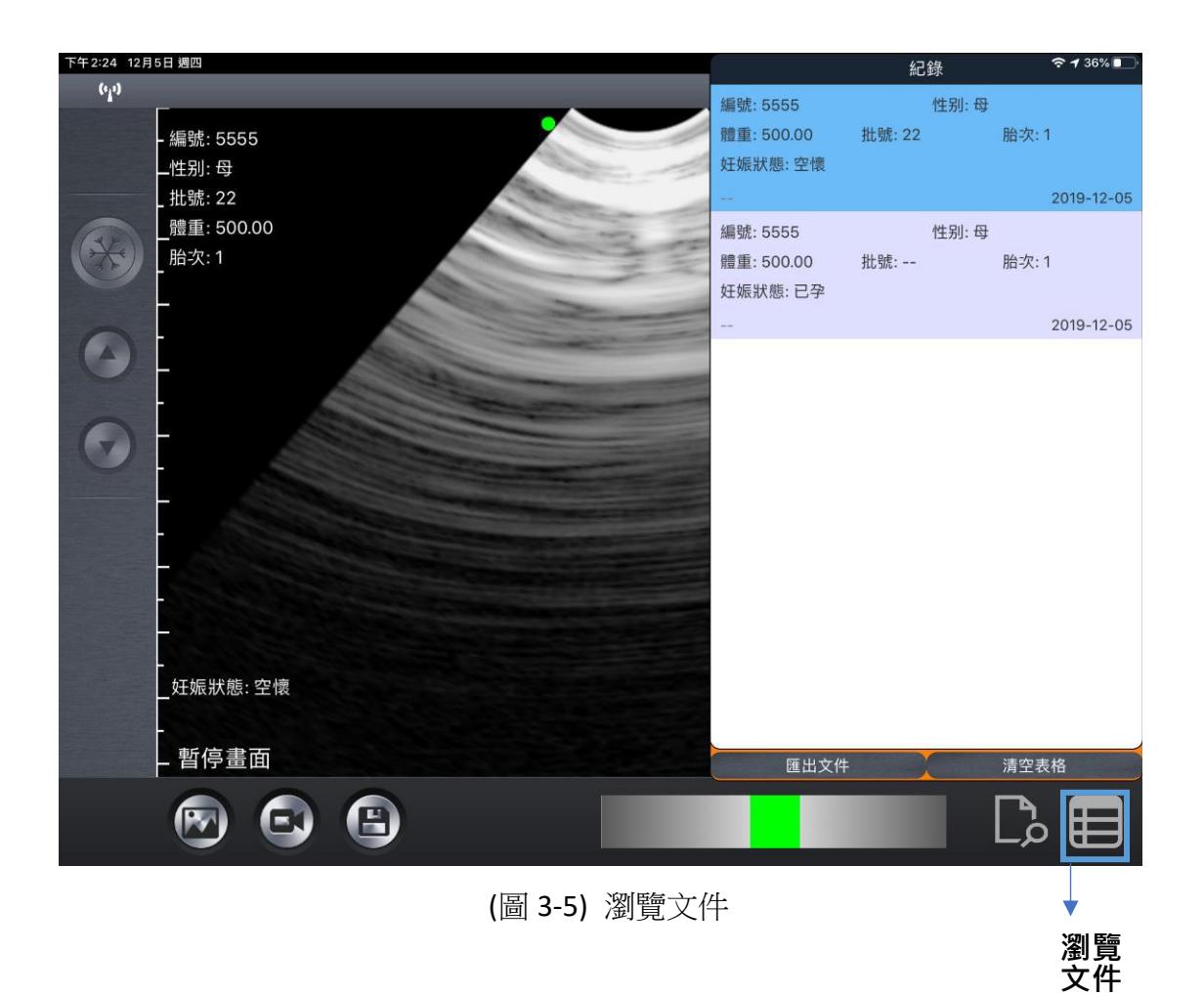

## 瀏覽文件 視窗操作

選擇一個案例,向左滑動,會出現 編輯 和 刪除 按鈕。 記錄
 「136%
 「
 」
 「
 世别:母
 提表:
 22
 脂次:1
 编辑
 删除
 2019-12-05
 」
 」
 写對該案例進行在編輯並保存。

**刪除** 可刪除該案例。

輕觸

輕觸 清空表格 可删除所有保存病例。

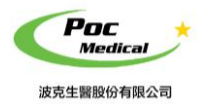

使用指南

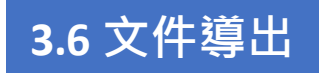

### 3.6.1 文件導出

輕觸"**③瀏覽文件"**瀏覽已經保存的數據,選擇匯出文件,已保存的文件即被導出, 導出格式為"CSV",以當前日期命名,文件夾窗口自動彈出。 輕觸"**①導出文件"**即可查看文件及數據。(見圖 3-6)

#### 文件夾瀏覽

|   |            | 文件》 | 劉覽 |  |
|---|------------|-----|----|--|
| - | 2019-12-05 |     |    |  |
|   | 文件夹        |     |    |  |

#### CSV 格式

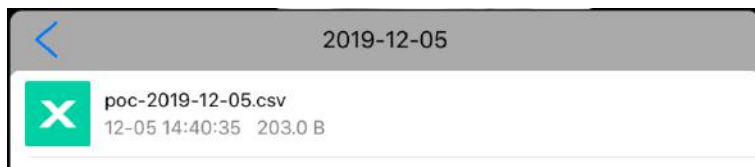

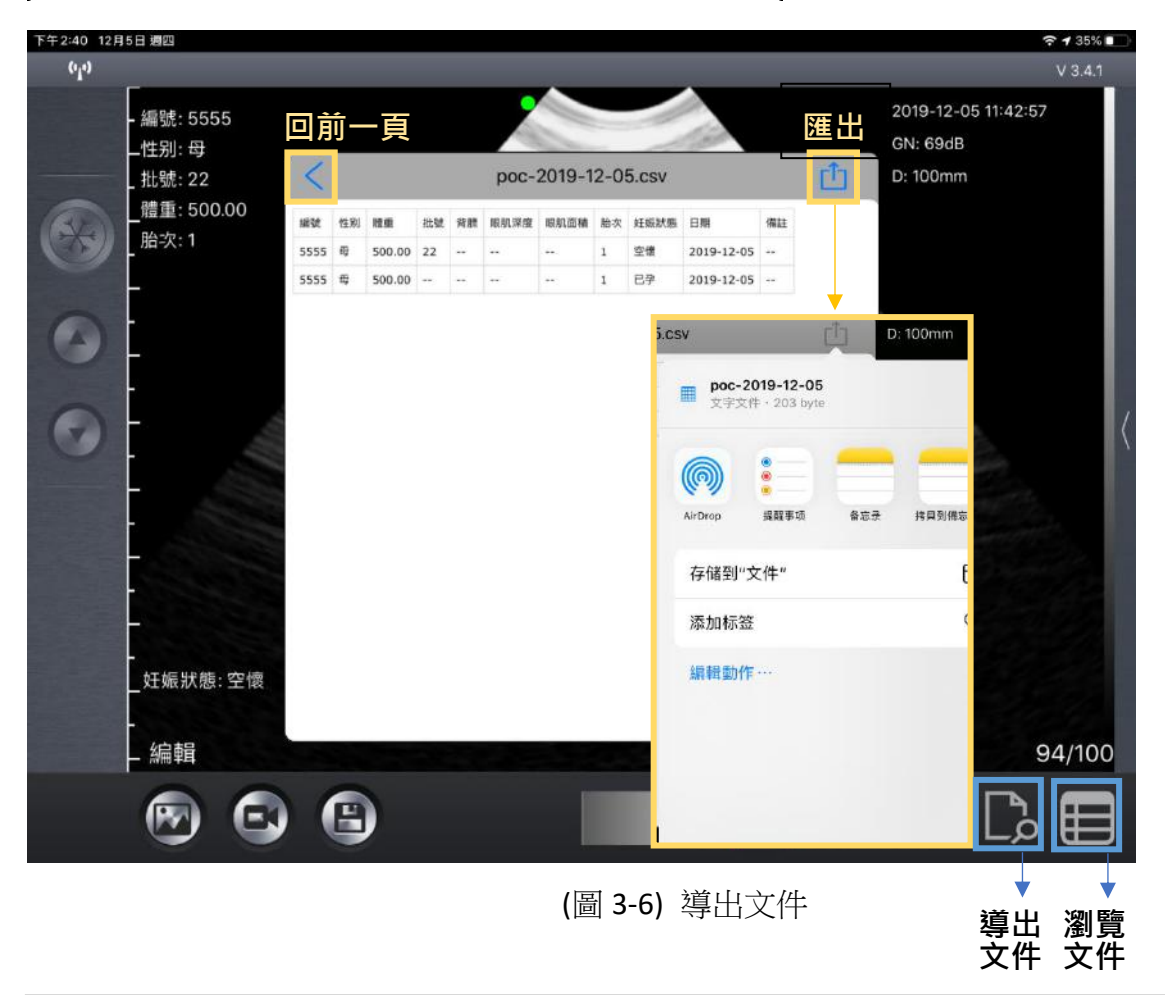

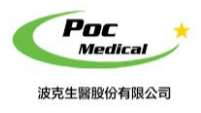

### 3.6.2 iOS 系統導出文件至 PC

用 USB 線將 iOS (蘋果) 連線裝置 PC 連接,選擇信任該設備。以 iPad 為例,打開 iTunes, 點擊 iPad 標誌。(見圖 3-7)

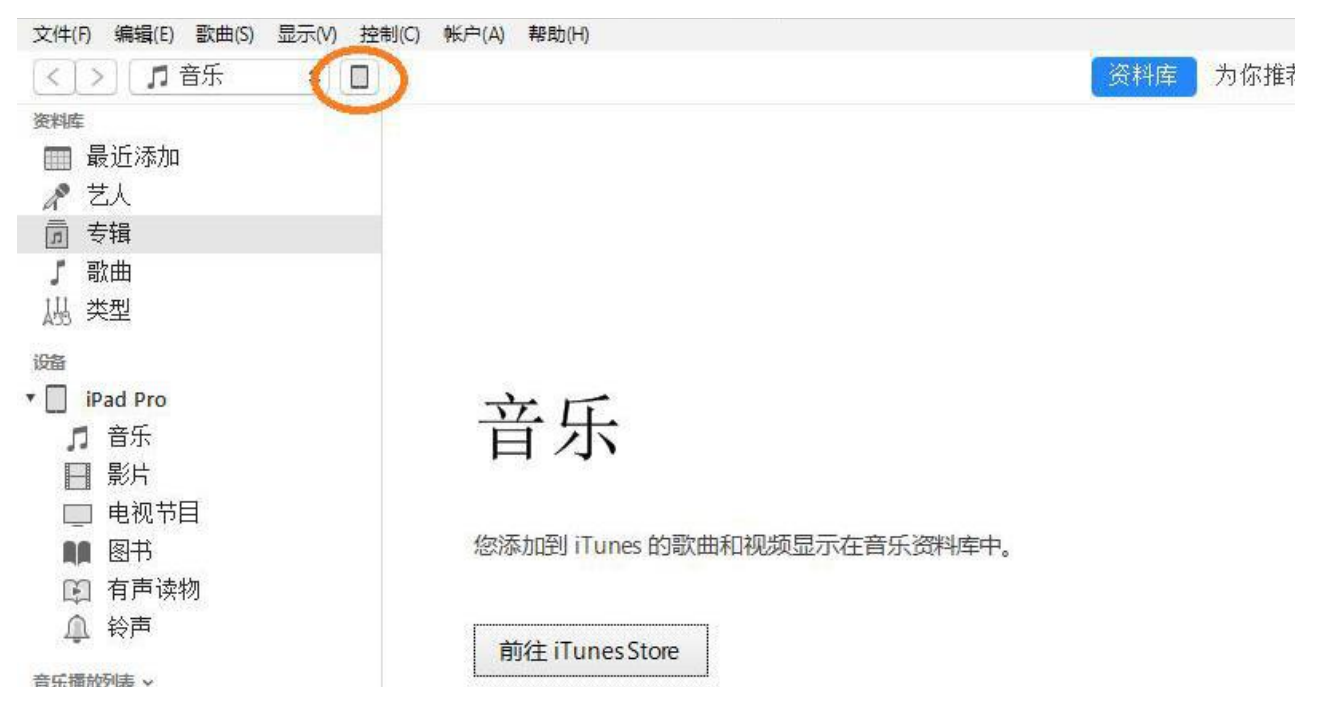

(圖 3-7) iTunes 連接

點擊應用「SmartVUS」會在右面列表顯示。點擊「SmartVUS」導出的文件會在右面列表顯示,點擊保存至,選擇相應路徑將此文件保存至 PC 見圖 3-8)。

| 文件共享                   |                                                    |                                       |
|------------------------|----------------------------------------------------|---------------------------------------|
| 下面列出的应用可以在 iPad 和这台电脑之 | 间传输文档。                                             |                                       |
| 应用                     | "SmartVUS"的文档                                      |                                       |
| GarageBand             | <ul> <li>2017-07-18</li> <li>2017-07-19</li> </ul> | 4 KB 2017/7/18 18:35<br>4 KB 昨天 16:42 |
| iMovie                 |                                                    |                                       |
| Keynote                |                                                    |                                       |
| Numbers                |                                                    |                                       |
| Pages                  |                                                    |                                       |
| SmartLoin              |                                                    |                                       |
| SmartLoin              |                                                    |                                       |
| SmartVUS               |                                                    |                                       |
|                        |                                                    | 漆加文件保存到                               |

#### (圖 3-8) 導出文件至 PC

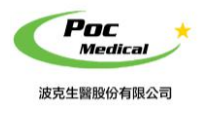

## 3.6.3 Android 系統導出文件至 PC

用 USB 線將 Android(安卓)連線裝置 PC 連接,找到導出的文件,將文件通過相應路徑拷貝至 PC。

## 手機 App 螢幕操作

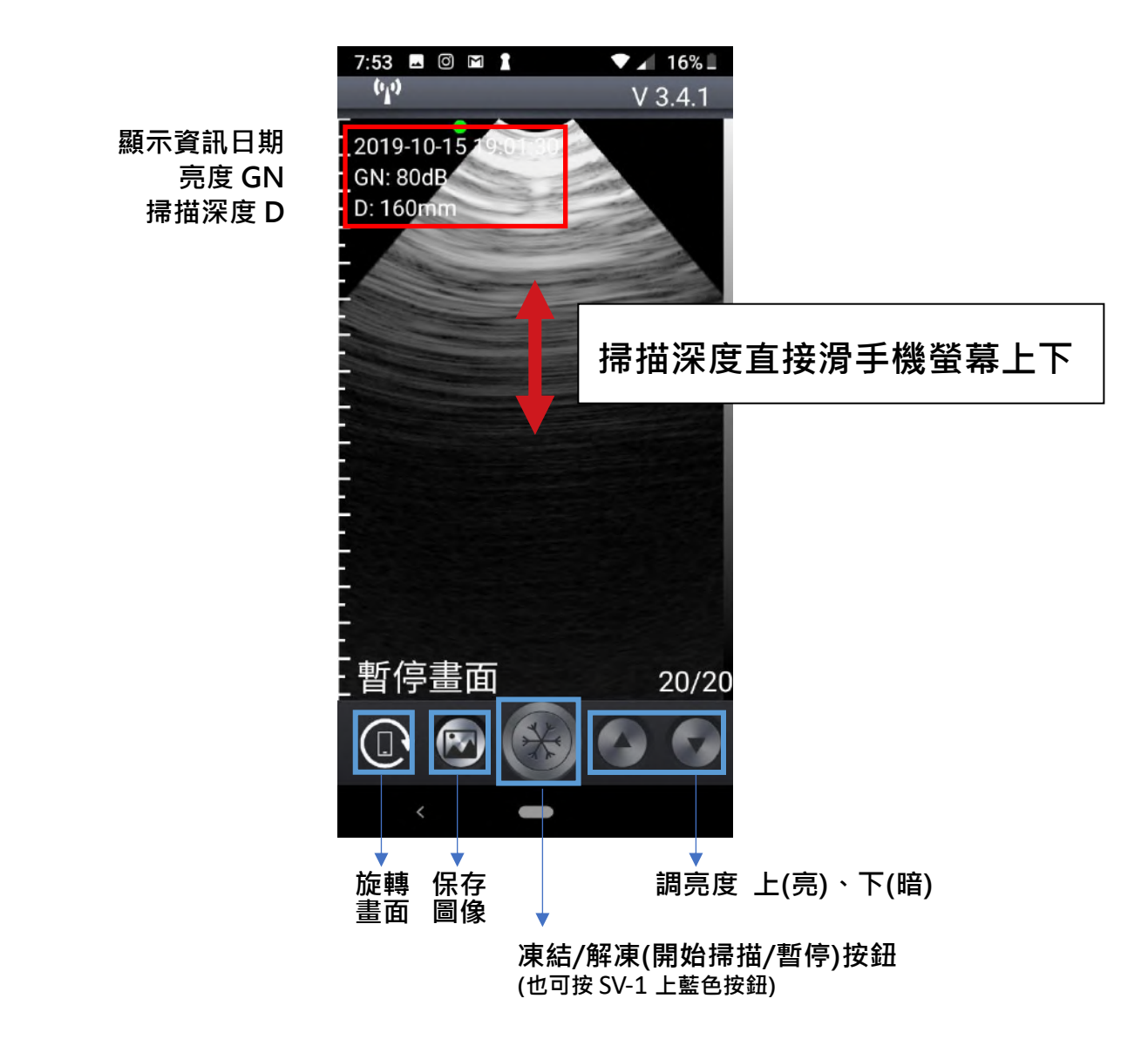

使用完後,長按本產品上藍色按鈕,即可關機。

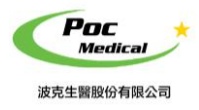

使用指南

# 第四節 維護

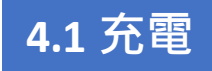

超音波電量不足時,應進行充電。有兩種充電方法。

## 1)用 USB 線充電

打開探頭尾部膠塞用 USB 線連接充電插頭為探頭充電 (見圖 4-1)。

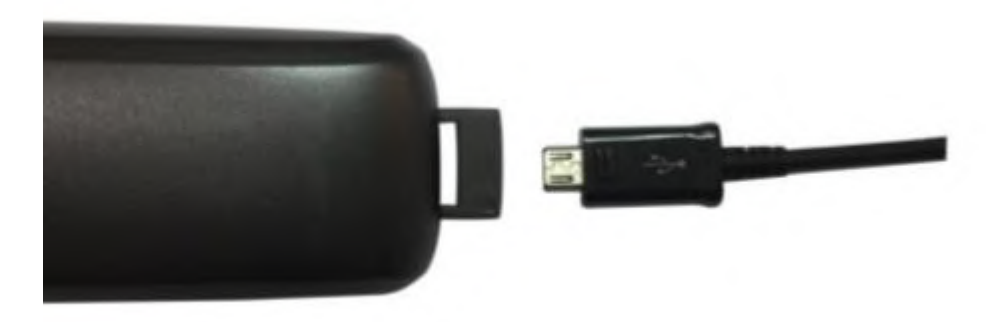

(圖 4-1)為 USB 充電

## 2) 無線充電座(選配)

無線充電板為選配配件,用戶也可自行購買無線充電板對探頭進行充電,充電位置在探頭背後 中間位置。

充電時,探頭自動關機,電量顯示標誌閃動表示正在充電。 當電池容量的四個格點滿格且電源指示燈不再閃爍表示電池已充滿。 若使用 USB 線充電完成後,將 USB 充電線拔出,將橡膠防水蓋仔細放回以保持防水功能。

USB 線請妥善保存,如遇到丟失情況,用戶可自行購買安卓 USB 充電線。

## 4.2 iPad 防水袋(選配)

建議使用 iPad 防水袋,避免潮濕或骯髒環境造成損壞。

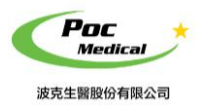

# 4.3 清潔

每次探頭使用完後需要清潔探頭。探頭的前端,可利用軟布、衛生紙或水清洗擦拭。 探頭的防水等級為 IPX-5,可以使用清水短時間沖洗,但是請不要將探頭直接浸入水中。

## 4.4 保存

本產品未使用時,建議將探頭存放於盒子內,置於室溫環境下並避免潮濕。 避免劇烈的衝擊可能對探頭造成傷害。 避免探頭接觸過高的溫度,合適的保存溫度為:0°-40°。

## 低功率射頻器材技術規範警語

取得審驗證明之低功率射頻器材,非經核准,公司、商號或使用者均不得擅自變更頻率、加大功率或變更 原設計特性及功能。

低功率射頻器材之使用不得影響飛航安全及干擾合法通信;經發現有干擾現象時,應立即停用,並改善至 無干擾時方得繼續使用。前述合法通信,指依電信管理法規定作業之無線電通信。低功率射頻器材需忍受 合法通信或工業、科學及醫療用電波輻射性電機設備之干擾。

應避免影響附近雷達系統之操作。

高增益指向性天線只得用於固定式點對點系統。

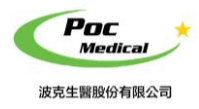

使用指南

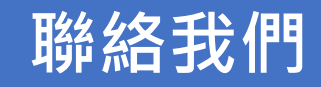

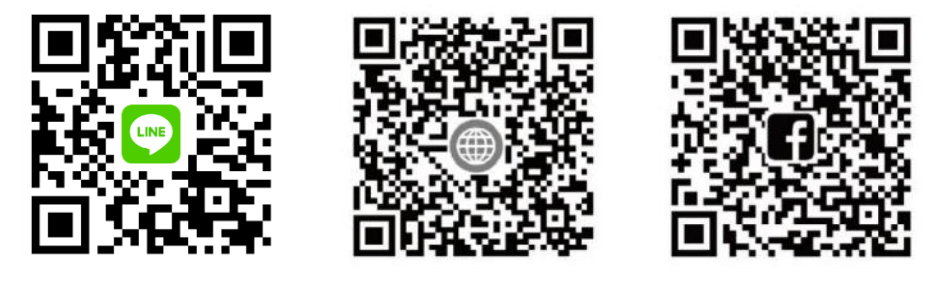

LINE@

波克官網

波克 FB

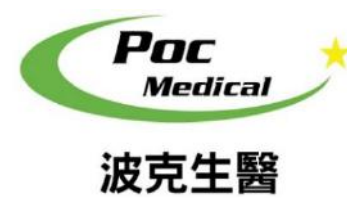

波克生醫股份有限公司 POC Medical Inc. 51447 彰化縣溪湖鎮美溪路一段 30 號 T (04) 885 5173 F (03) 216 6918 hyt@pocmedical.com.tw